CLUBBERIA & iFLYER TICKET MANUAL

| 業務提携内容                   | P03      |
|--------------------------|----------|
| サービススキーム                 | P04      |
| clubberiaにもiFLYERにもイベントが | P05      |
| 登録されていない場合               | P14      |
| clubberiaにイベントが登録されている   | P15      |
| がiFLYERには登録されていない場合      | Р18      |
| iFLYERにイベントが登録されているが     | P19      |
| clubberiaに登録されていない場合     | I<br>P21 |
| イベントは双方に登録済みで            | Daa      |
| iFLYERで販売しているチケットを       | P22<br>  |
| clubberiaでも販売したい場合       | P27      |
| イベントは双方に登録済みで            |          |
| iFLYERで販売しているチケット        | P28      |
| をclubberiaでも販売したい場合      | P29      |
| お問い合わせ                   | P30      |

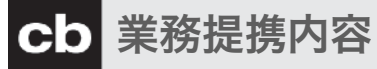

## clubberiaとiFLYERはApexシステムを使用して イベントのチケットを販売します。

### メリット

①ひとつのシステムを利用してclubberiaと iFlyerでチケットの販売が可能になります。 またイベントの登録も同時に行えます。これ により、イベント登録とチケット販売に要し ていた作業は、ほぼ1/2になります。

②clubberiaとiFLYERのユーザー、約200万 UUのユーザーにイベント情報をアプローチ できます。

## 販売手数料

8%

支払いサイト

販売終了月締め 翌月末営業日支払い。 チケット売上から販売手数料と消費税 と振込手数料を引いた額を株式会社セ ブン・セブン・ハーツからお支払いし ます。

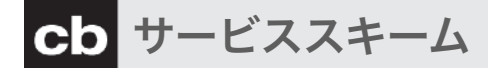

### 「イベントのチケットを販売したい」

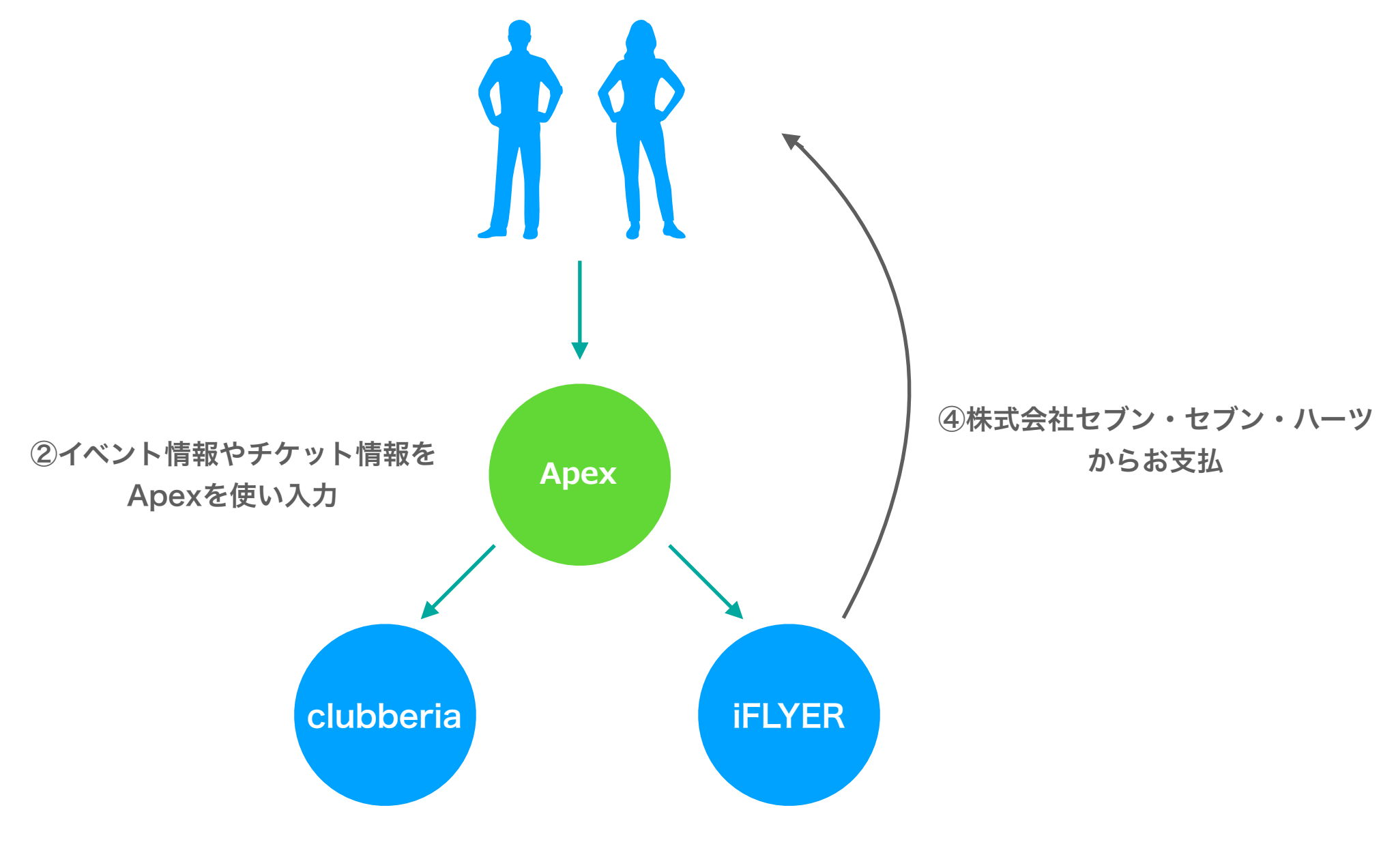

③clubberia、iFLYERの両方で販売開始

Р04 Q

clubberiaにもiFLYERにも イベントが登録されていない場合

| IFLYER                                                                                                    | 44 88 0   100 - 0 100 - 0 100 0 (0 0 0 0 0 0 0 0 0 0 0 0 0 0 0     |
|----------------------------------------------------------------------------------------------------|--------------------------------------------------------------------|
| IFLYER AP                                                                                                    | EXへようこそ                                                            |
| iFLYER APEXについて<br>こちらはFLYER上の書なたのイベントの追加・編集やチケット及び会場・3<br>たのイベントのプロモーションを行うために協力したるほ力の提用用い                                                  | アーティスト・プロモーターページの内容を変更するためのワールです。またあな<br>まです。<br>こまでのいうあまよくついます。   |
| 全てのイベント、チクット、ニュース、アーティスト及び会場一覧は?<br>記からご覧になれます:<br>「NTERA                                                                                    | あなたのイイネに基づいたカスタマイズされたイベントリストや <b>個人済</b><br>みのチケットの詳細は下記からご覧になれます: |
| eTickets (1)                                                                                                    | Friends                                                            |
| 購入済みeチケットはございま                                                                                                    | さん。                                                                |
| \$2(1+F*+) ## 🧾                                                                                                    | You have not added                                                 |
| Your Profiles                                                                                                    | any friends or contacts                                            |
| You do not have any profiles yet.<br>Please use the options below to create or connect to an exheting AMITST, VENUE or P<br>2007.r=A-8.ftill | NOMOTOTotorolle. 208482988                                         |

|                                                                                                    | 0   evaluer   <u>0+0</u>   0 <i>9</i> 7-91- |
|----------------------------------------------------------------------------------------------------|---------------------------------------------|
| 新しいイベント<br>新しいイベントの追加                                                                                                    |                                             |
| イベント情報を入力                                                                                                    |                                             |
| Image: state of the state of the state o |                                             |
| どうしてもリストに会場が見つからない場合は、新たにこちらから会場ページを作成できます。                                                                                                    |                                             |
| オプション設定                                                                                                    | 0                                           |
|                                                                                                    | キャンセル                                       |
| 9ボート 和用い合わせ 1940                                                                                                    | IFLYER APEX                                 |

**「イベント」**から**「イベント作成」**を選択する。

会場を選択して「次へ」を選択する。

| 3 | 44 R4 0   1, Lex   2011-24, 348, 020 0   1040,04   048   02725 0<br>IFLYER APEX ★ 20174-3 ¥ (425 4   1865 1   1, 1072 1   2, 10225 0   0                                                                                                    |
|---|----------------------------------------------------------------------------------------------------|
| 0 | 新しいイベント<br>■しいイベントの道が<br>■しいイベントの道が                                                                                                    |
|   | Facebook<br>Facebookにイベントページを作成されている方は以下のボタンからイベントページURLを入力するとイベントの情報がFLYER<br>へコピーされます。<br>4注意<br>今までに入力したデータは消えてしまいますのでご注意ください。<br>イベントの目程が異なりますと差常にコピーされないのでご注意ください。<br>イベントの目程が異なりますと差常にコピーされないのでご注意ください。<br>イベント部会、アーティストリング等はFLYERの指定の場所へ入力してください。 |
|   | 登録設定                                                                                                    |
|   | このイベントを参なたが管理する場合は「はい」を、管理を希望しない場合は「いいえ」を運用して下さい。<br>#管理者になる場合は全ての優勝(責任)が対加されますので必ずご確認下さい。                                                                                                    |
|   | 2001 WW. 200-Peter                                                                                                    |
|   | mm 私はこのイベントのメインプロモーターです。 1<br>(200)                                                                                                    |
|   | 基本情報                                                                                                    |
|   | VENT<br>東京都<br>2018.04.09 (Mon)                                                                                                    |
|   | 971-2 971-2,72101                                                                                                    |
|   | ップタイトルが入ります。サブタイトルが入ります。                                                                                                    |
|   | Sec.                                                                                                    |
|   | ページ的に面景点れる報いマークティングテキスト ひめた年10月0 年至入して予定い。                                                                                                    |

必要事項を記入してページ最下部の「イベント 作成」をクリックする。

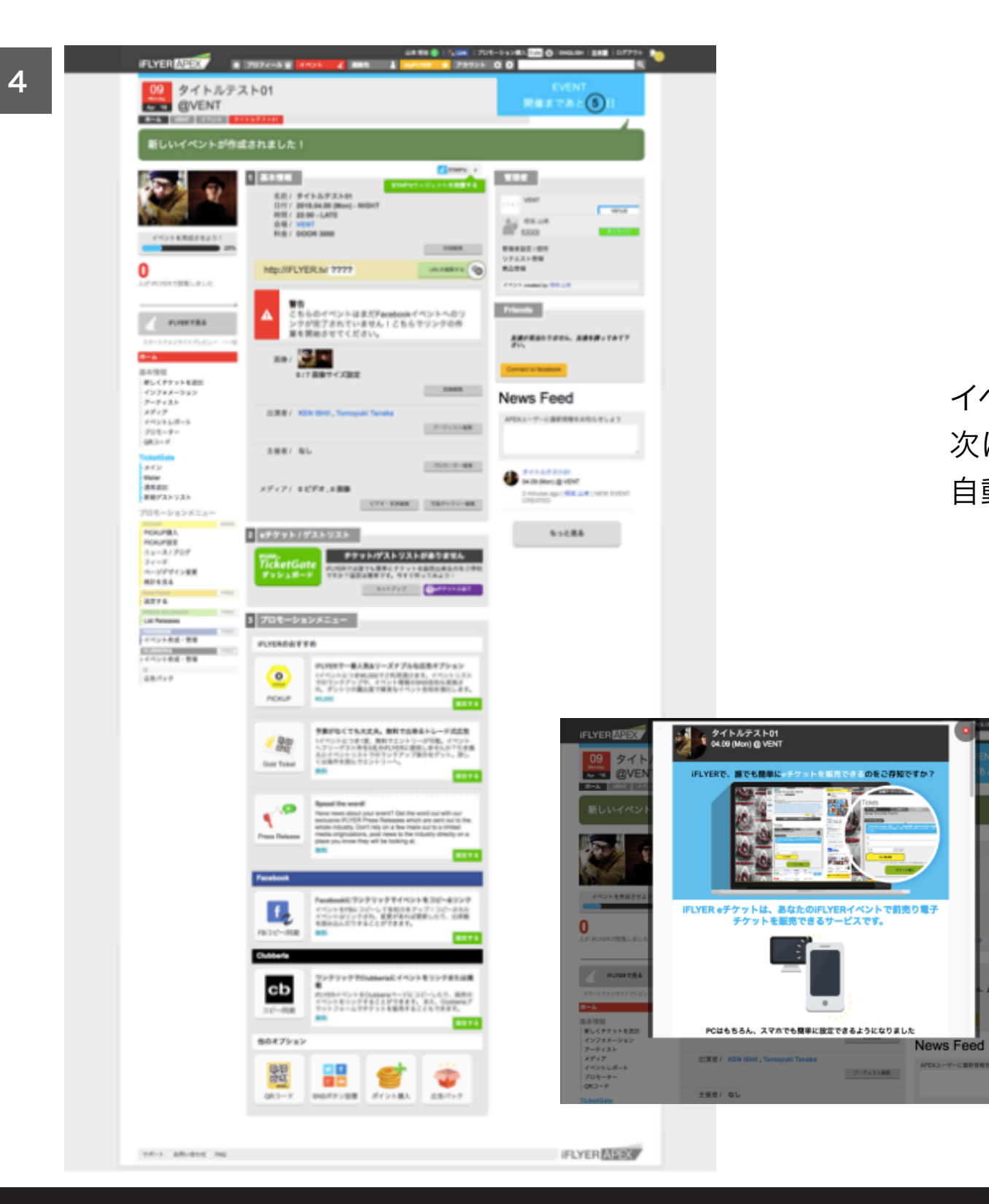

イベントがiFLYERに登録されました。 次にチケット情報を登録します。 自動で登録用のポップアップが立ち上がります。

**(5)**B

HELD

## **cb** clubberiaにもiFLYERにもイベントが登録されていない場合

| 5 | ifLyer APEX<br>99 タイト<br>09 のVEN                                     | e79ット<br>タイトルテスト01<br>54.09 [Mar] @ VENT                                                   | ames >                                                                                | 000)         | 8074 >                      |                | aut+1 EME 109791 4<br>Q<br>ENT<br>6 ≿ 5 E |
|---|----------------------------------------------------------------------|--------------------------------------------------------------------------------------------|---------------------------------------------------------------------------------------|--------------|-----------------------------|----------------|-------------------------------------------|
|   |                                                                      | <ul> <li>シデキャトがあなたのF</li> <li>シテケットがあなたのF</li> <li>シテケットがあなたのF</li> <li>ションドレーン</li> </ul> | EFFERS.<br> .<br> .<br> .<br> .<br> .<br> .<br> .<br> .<br> .<br> .<br> .<br> .<br> . |              | #15 <b>第</b><br>1 うになります。ご会 | 178.λ.«-       | vena<br>Maria                             |
|   |                                                                      | <b>デケット紹介文</b><br>例:首売り、VIP、CO<br>アケットの理想や、CO<br>で)                                        | 関係者、FLYER開始<br>Dチケットの特異など                                                             | 5. 2808. 10H | き、など<br>E記入して下さい。(          | 90 <b>27</b> 5 |                                           |
|   | スキーシフォンサイトフレビュ<br>オーム<br>第1-4<br>第1-5 イナットを放加<br>インフォメーション<br>フーティスト | _                                                                                          |                                                                                       | 次へ           | N                           | ews Fee        | L REFERENCE T                             |

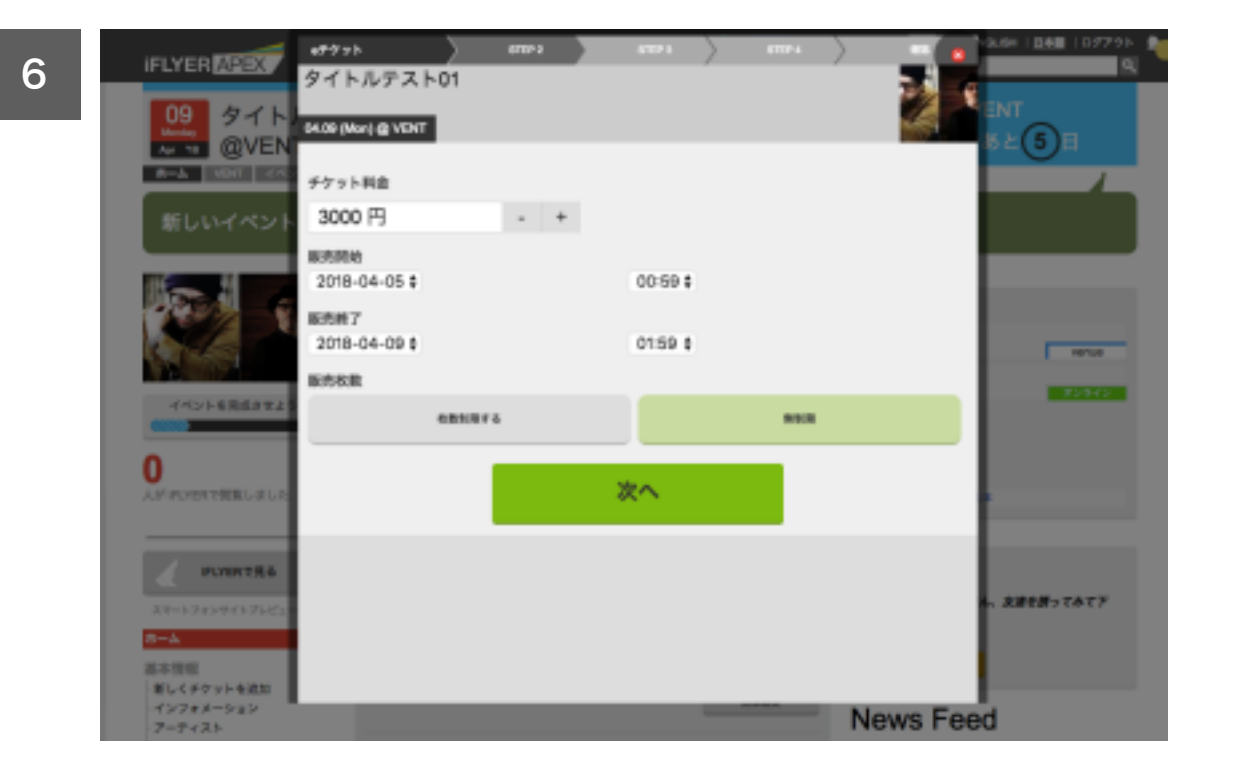

「公開指示」を選択し「チケット名」(前売 り、早割など)を入力し「次へ」をクリックし ます。

**「チケット料金」、「販売開始日時」、「販売 終了日時」、「販売枚数(必要に応じ)」**を記 入し**「次へ」**をクリックします。

P09 Q

## **cb** clubberiaにもiFLYERにもイベントが登録されていない場合

| 7 | IFLYER              | ●デジット<br>タイトルの1 | 7 - 01  | 1991 | 6102-5 |   | m >  |          | 6H   <u>040</u>   09791- 1 |
|---|---------------------|-----------------|---------|------|--------|---|------|----------|----------------------------|
| 1 | 09 タイト<br>、 10 @VEN | 54.09 (Mar) @ V |         |      |        |   |      | 24       | NT<br>≿5∃                  |
|   | 8-A 1000 475        | 國入校數上限          |         |      |        |   |      |          |                            |
|   | 新しいイベント             | 2人              |         | - +  |        |   |      |          |                            |
|   |                     | グルーフディス         | 、カウント設定 | :    |        |   |      | - E      |                            |
|   | Jos II -            | 6000            | = 2 人   |      |        |   |      |          |                            |
|   |                     |                 |         |      | 20     |   |      |          | Venue                      |
|   | イベントを完成させよう         |                 |         |      | · · ·  |   |      |          | 81941                      |
|   |                     |                 |         |      |        |   |      |          |                            |
|   | AM RUMAN THE LELE   |                 |         |      |        |   |      |          |                            |
|   |                     |                 |         |      |        |   |      | - 1      |                            |
|   | FUERTRA             |                 |         |      |        |   |      |          |                            |
|   | 27-57427457564      |                 |         |      |        |   |      |          | AHEN-TATT                  |
|   | 8-A                 |                 |         |      |        |   |      |          |                            |
|   | 基本機能                |                 |         |      |        |   |      |          |                            |
|   | -(>7+X->3>          |                 | _       | _    |        | _ | - NI | owe Food |                            |
|   | アーティスト              |                 |         |      |        |   |      | ens reeu |                            |

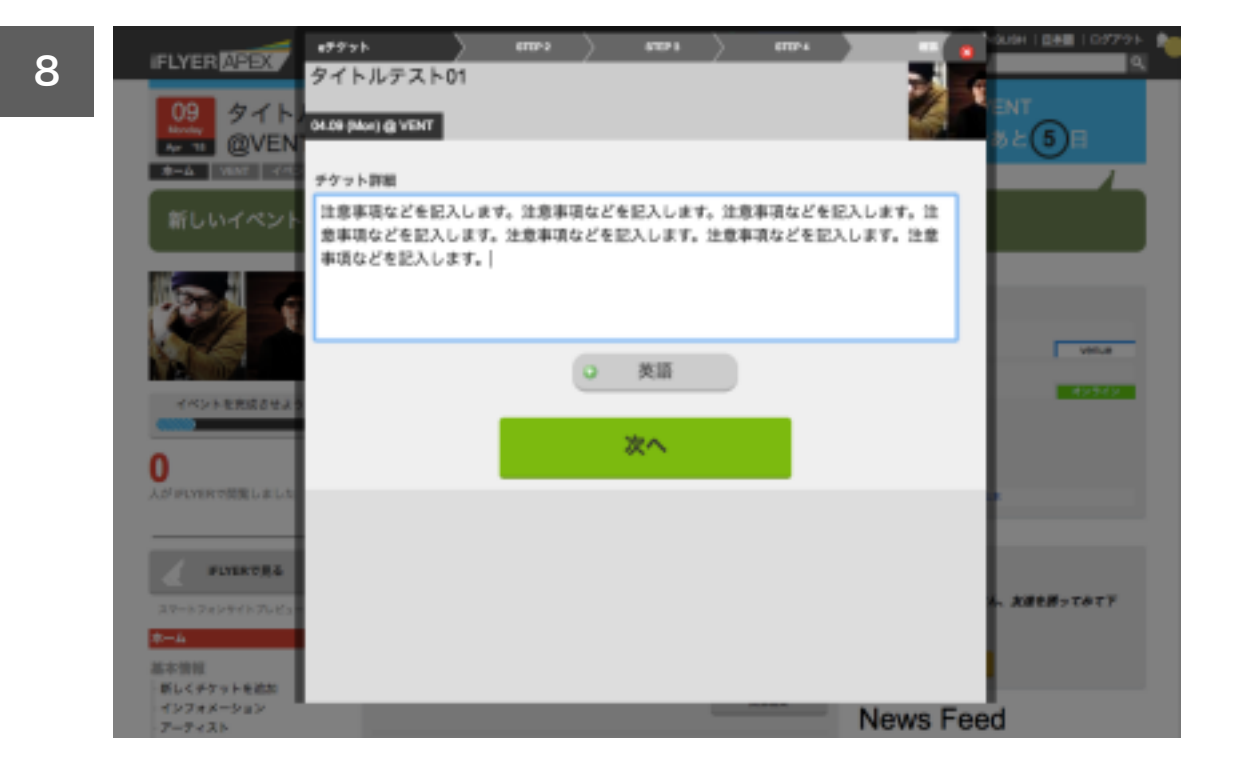

## 「グループチケット」(必要があれば)を設定 し、「次へ」をクリックします。

「注意事項」などを入力し「次へ」をクリック します。

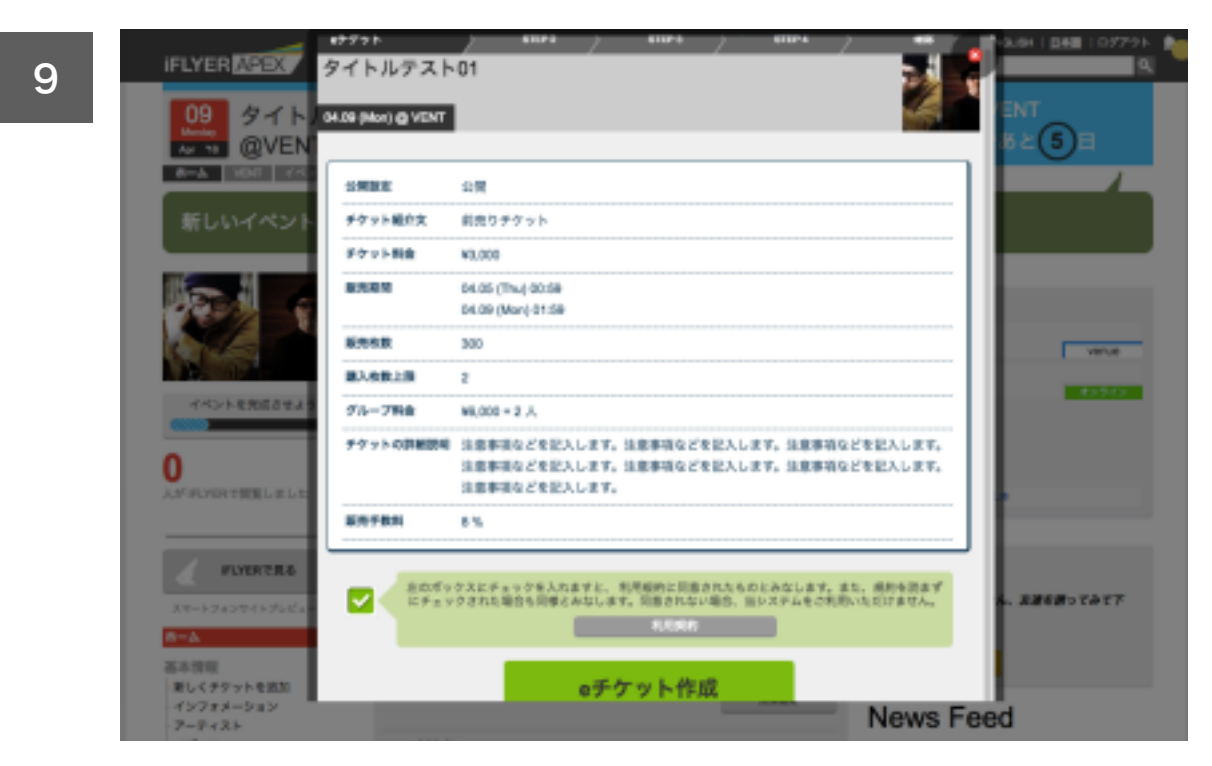

10 IFLYER APEX タイトルテスト01 タイト 6-A MARLER eチケットが作成されました! シェアするには下記の職入URLをご利用下さい。チケットボタンから、実際の職入ページを確認できま τ. タイトルテスト01 ¥3,000 VEILE 04.09 (Mon) 32942 シトを用成させ ステータスページから必ず収益のお支払い先を設定して下さい、支払先登録がないと収益が支払われま 0 ☆A (Gold Tickerを除く)。ステータスページからは販売を取り確認も可能ですので、ブックマーク をおすすめ彼します。 #チケットの削除や設定内容は変更はできませんが、チケットはいつでも「設定オフ」にして販売を停 PLYERTER 上することができます。内容を変えて新たに「他のoチケットを追加」することも可能です。 大津を思ってみて下 ステータスページ 新しくチケットを追加 インフォメーション

News Feed

eチケットが作成されました。ステータスページ から必ずお支払先を設定してください。支払い 先の登録がないと収益が支払われません。

チェックボックスにチェックを入れて「**eチケッ ト作成」**をクリックします。

アーティスト

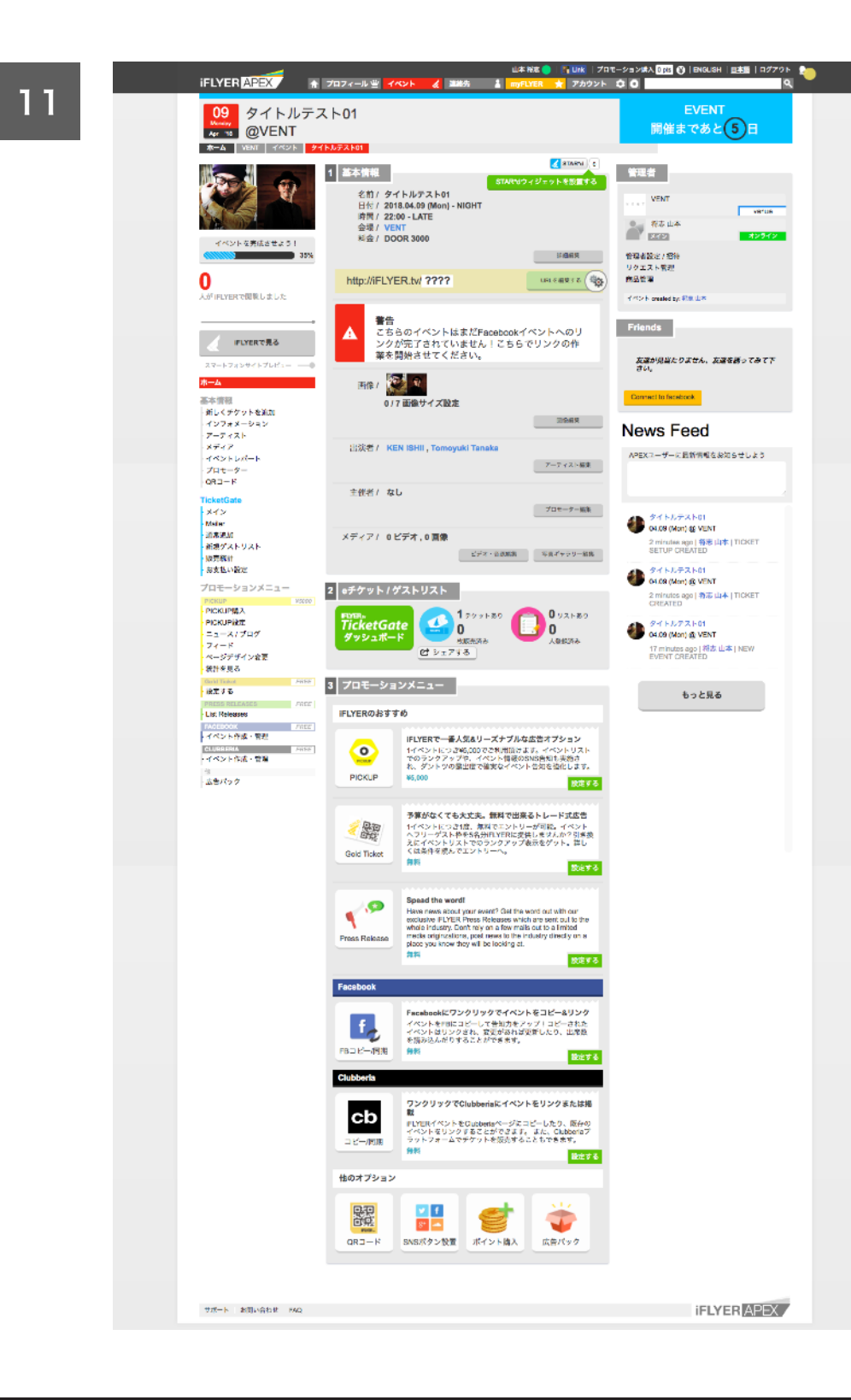

次に登録した情報をclubberiaにも反映させます。 ページ下にある「clubberia」の部分より「作 成する」をクリックします。

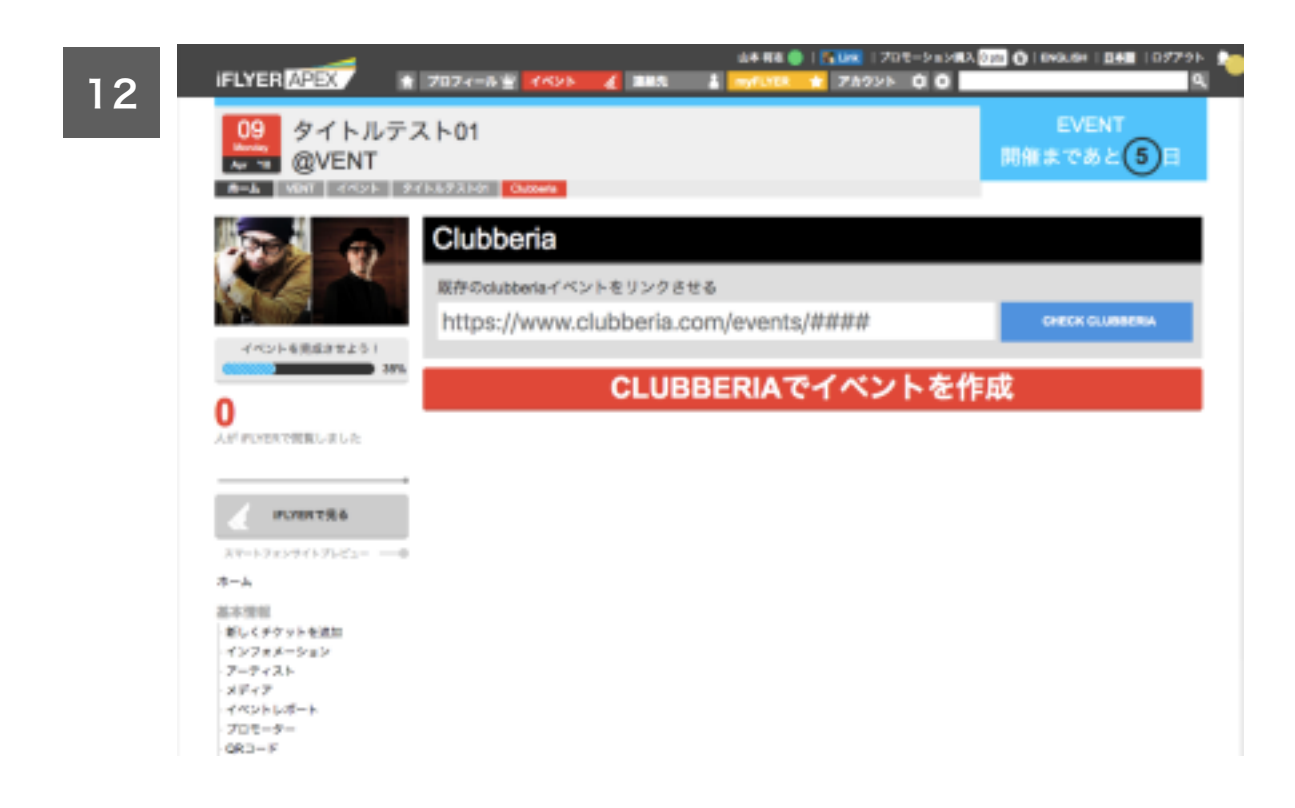

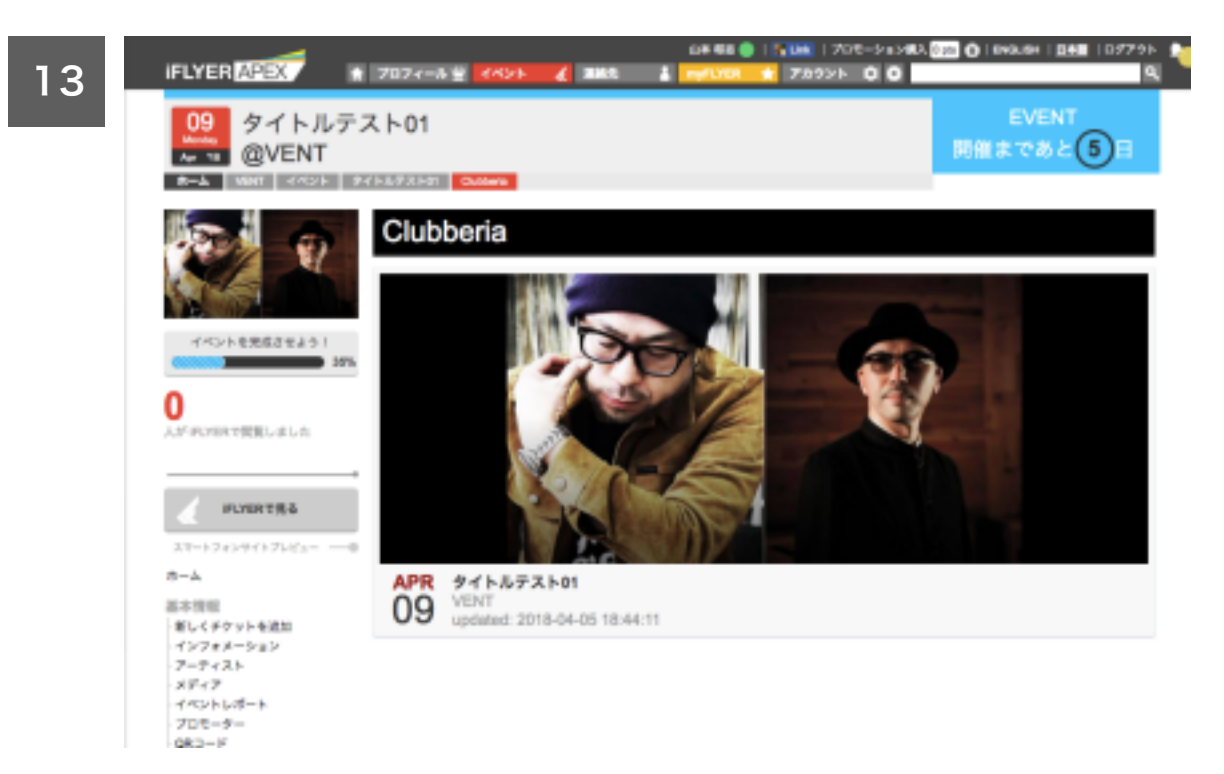

「clubberiaでイベントを作成」をクリックします。

APEX上にイベントが作成され、clubberiaにも イベントが作成されました。(次ページ参照)

Р13 Q

## **cb** clubberiaにもiFLYERにもイベントが登録されていない場合

14

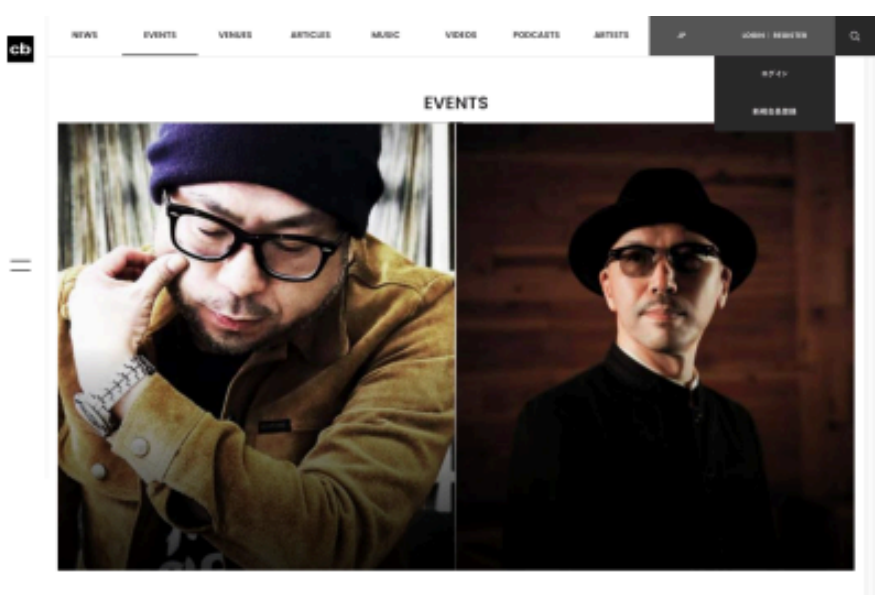

| 09<br>Non                                               | タイトルテ      | A FOI     |           |      |  |  |  |
|---------------------------------------------------------|------------|-----------|-----------|------|--|--|--|
| 0<br>Shann                                              | f Feorbook | # Twitter | G+ google | 0 IN |  |  |  |
| <sup>テナットをお取い取めの方はこちらからご購入面けます。</sup><br>このイベントは終了しました。 |            |           |           |      |  |  |  |

このイベントは2018-03.38 (外)に開催されました。 イベントの詳しい情報はこちらをチェックして下さい。

| DATE:<br>OPDN:<br>VENUE | 2089-04-09 MON<br>22:00<br>VEMT |  |
|-------------------------|---------------------------------|--|
| PRICE:                  | 0008 3000                       |  |
| UNE UP:                 | KDN ISHII, Tamoyuki Tanaka      |  |

イベント提供が入ります。イベント提供が入ります。イベント提供が入ります。イベント提供が入ります。イベント提供が入り ます。イベント開発が入ります。イベント開発が入ります。イベント開発が入ります。イベント観視が入ります。イベント開発 が入ります。イベント説明が入ります。イベント説明が入ります。イベント説明が入ります。イベント説明が入ります。イベント説明が入ります。イベント説明が入ります。イベント説明が入ります。イベント説明が入ります。イベント説明が入ります。 イベント設明が入ります。イベント説明が入ります。イベント説明が入ります。イベント説明が入ります。

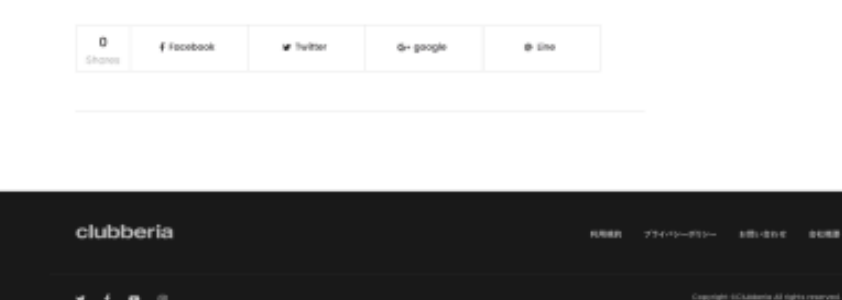

clubberiaにもイベントとチケットが登録されま した。チケットの販売が必要ない場合は、チケッ ト登録の手続きを行わないでください。

clubberiaにイベントが登録されているが iFLYERには登録されていない場合

| 1 |                                                   |              |               | MYPAGE    |   |      |           |                |          |
|---|---------------------------------------------------|--------------|---------------|-----------|---|------|-----------|----------------|----------|
|   | 世形地域<br>イベント管理<br>- 生計イベント一覧                      | イベント管理<br>19 | 2114<br>grave | L-F.Z.F03 |   |      |           | Ø see<br>R see | ra<br>Fō |
|   | <ul> <li>         ・         ・         ・</li></ul> |              |               |           | 1 |      |           | * 800          | rá       |
|   | clubberia                                         |              |               |           |   | наял | PM-0-#10- | 48-01-T        | ) C.M.M. |
|   | <b>v f m</b> 0                                    |              |               |           |   |      |           |                |          |

clubberiaのMY PAGEにログインし、iFLYERに も反映させたいイベントを選択し**「チケット作 成」**をクリックします。

|   | IFLYER APPX                                                                                         | ₹ 707/-5 ¥ 4458                                                                                                    | 4                          | 194 Kin 🖗   1954   202<br>                                                                                                    | 00                                                                                                    | 90.04   202   07724<br>91 | • |
|---|----------------------------------------------------------------------------------------------------|----------------------------------------------------------------------------------------------------|----------------------------|----------------------------------------------------------------------------------------------------|----------------------------------------------------------------------------------------------------|---------------------------|---|
| 2 | 19<br>タイトル<br>@VENT                                                                                 | テスト03                                                                                                    |                            |                                                                                                    | Ra                                                                                                    | event<br>גאאל 13 פ        |   |
|   | Clubberia情                                                                                          | 報                                                                                                    |                            |                                                                                                    |                                                                                                    |                           |   |
|   | 注目<br>イベン<br>ット1                                                                                    |                                                                                                    | っています。2気第四<br>リンクをクリックして   | 副内に参照されます。 この<br>たください <mark>イベントを参加</mark>                                                                                                    | 70±2824+570                                                                                                    | .ፕብላህን <i>የምታ</i>         |   |
|   | DATE<br>VENU<br>NAME<br>CLUB                                                                        | 2018-04-18<br>E: VENT<br>: タイトルテスト03<br>DEFRA: 277507                                                                                                    |                            |                                                                                                    |                                                                                                    |                           |   |
|   | チケットコー                                                                                              | ĸ                                                                                                    |                            |                                                                                                    |                                                                                                    |                           |   |
|   | VAHA<br>PEVHA                                                                                       | E 7.5.7 Million TREP, TREP, MC Co.d                                                                                                    | n Ponte I. VP. VVP. Bot (d | •                                                                                                    |                                                                                                    |                           |   |
|   | -4047                                                                                               | Yen - +                                                                                                    |                            |                                                                                                    |                                                                                                    |                           |   |
|   | 8350<br>9<br>9<br>9<br>9<br>9<br>9<br>9<br>9<br>9<br>9<br>9<br>9<br>9<br>9<br>9<br>9<br>9<br>9<br>9 | 2013         April           0         0         0         0         0           01         01         01         0         0         0           02         0         0         0         0         0         0           03         11         12         13         0         0         0         0           16         17         16         19         20         2         28         25         28         27         2           20         28         25         28         27         2         2         2         2         2         2         2         2         2         3         2         3         2         3         2         3         3         3         3         3         3         3         3         3         3         3         3         3         3         3         3         3         3         3         3         3         3         3         3         3         3         3         3         3         3         3         3         3         3         3         3         3         3         3         3 <td< th=""><th></th><th>20118 AG           5         M         V         M           61         62         62         64           60         90         91         66         17         66           62         22         24         26         28         29         30           54         2         559         2         27         24         27         24         26         29         30         30         30         30         30         30         30         30         30         30         30         30         30         30         30         30         30         30         30         30         30         30         30         30         30         30         30         30         30         30         30         30         30         30         30         30         30         30         30         30         30         30         30         30         30         30         30         30         30         30         30         30         30         30         30         30         30         30         30         30         30         30         30         30         30</th><th>H         B           1         F           16         16           17         5           18         16           10         26           28         27           28         27</th><th></th><th></th></td<> |                            | 20118 AG           5         M         V         M           61         62         62         64           60         90         91         66         17         66           62         22         24         26         28         29         30           54         2         559         2         27         24         27         24         26         29         30         30         30         30         30         30         30         30         30         30         30         30         30         30         30         30         30         30         30         30         30         30         30         30         30         30         30         30         30         30         30         30         30         30         30         30         30         30         30         30         30         30         30         30         30         30         30         30         30         30         30         30         30         30         30         30         30         30         30         30         30         30         30         30         30 | H         B           1         F           16         16           17         5           18         16           10         26           28         27           28         27 |                           |   |
|   | 2142 888                                                                                            | RF5 848                                                                                                    |                            |                                                                                                    |                                                                                                    |                           |   |
|   |                                                                                                    | 1007-9327-1-943484<br>80.875, 82. 884887572<br>7. 888829752<br>8. 8888298<br>8. 88                                                                                                    |                            | uca<br>vita                                                                                                    |                                                                                                    | eチケット作成                   |   |
|   | TH-> IN-ALL M                                                                                       | 5                                                                                                    |                            |                                                                                                    |                                                                                                    | IFLYER APEX               |   |

| 9   |
|-----|
| - 5 |

| 19<br>タイトル:<br>@VENT | テスト03                                                                      | EVENT<br>開催まであと <mark>(13</mark> 日 |
|----------------------|----------------------------------------------------------------------------|------------------------------------|
| TICKET INFO UPDATE   | ED・[タイトルテスト03]                                                             |                                    |
| Clubberlaf®18<br>BH  | DATE 2016-06-19<br>VENUE: VENT<br>NAME: 9175-A973,1-03<br>GUIGBETH: 217087 | ET REQUEST                         |
|                      | 前近りテジット<br>2000<br>2018-04-05 00:38<br>2018-04-19 14:99<br>REMONTT 6       |                                    |

| <br> |           | _      |
|------|-----------|--------|
| <br> | 100 10 10 | 10.000 |

IFLYER APEX

iFLYER側へもイベントが登録されました。チケットコード部分を入力して「**eチケット作成」**をクリックしてください。クリックを画像下に遷移します。iFLYER側の承認が入るため反映には時間がかかります(2営業日を想定)。

お急ぎの場合は**「イベントを作成する」**から、 ご自身でイベントの登録、チケットの販売を開 始してください。

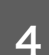

|             | 新たいないのである 新たいないのである 新たい (イントの)通知                                                                                                    |
|-------------|----------------------------------------------------------------------------------------------------|
| 登録段         | 定                                                                                                    |
|             |                                                                                                    |
|             | このパイントをおかたが知道である時に「治い」を、世界を知道したい最近に「いいし」をおけしてするい。<br>*世界になるる時代は立ての時期(第2)を外出されますのであずご用意するい。                                                                                                    |
|             | 20, 204-1988.28, 201                                                                                                    |
|             | 読者を選択してください。<br>21時                                                                                                    |
| 基本情         | R                                                                                                    |
|             | VENT                                                                                                    |
|             |                                                                                                    |
|             | 2018.04.19 (Thu)                                                                                                    |
| 0 ******    | 24 FILL A FUE                                                                                                    |
| 0 ==        | <b>サブタイトルアスト03</b>                                                                                                    |
| Show.       |                                                                                                    |
| 0 **        | 4-OWCREASEN(4-FF-STF-STF-AS) INCEPTING REALTING.                                                                                                    |
| メイン         |                                                                                                    |
| 1755911     | 93994à 34394à 929-92- 21.8940b                                                                                                    |
|             | 22:00 : Ministria :                                                                                                    |
| -           | BOOR 2500                                                                                                    |
| Steve       | House 0 Techno 0 Trance 0 Annotation (1997) Annotation (1997) Anno                                                                                                    |
| 575640      | HOUSE/TECHNO/TRANCE<br>REAPPOARASS/TEVE/E:RCB/TRCU RC/DDD/AD/AD/AD/AD/2017/DDD/AD/AD/AD/AD/AD/AD/AD/AD/AD/AD/AD/AD                                                                                                    |
| 詳細          |                                                                                                    |
|             | イベント概要が入ります。イベント概要が入ります。イベント概要が入ります。イベント概要が入ります。イベント概要                                                                                                    |
|             |                                                                                                    |
| 0**         |                                                                                                    |
| 2887.410.57 | ラインドップ払入日本。ラインドップ払入日本。ライントップ払入日本、ライントップ払入日本、ライントップ<br>出入日本、ライントップ払入日本、ライントップ入入日本、ラインップス入日本、ラインッツ<br>当人ンドップ払入日本、ラインドップ扱入日本、ラインドップ扱入日本、ラインップ<br>ラインドップ払入日本、ラインドップ扱入日本、ラインドップ扱入日本、ラインパンプ<br>出入日本、                                                                                                    |
| アーテ         | 7.7.1                                                                                                    |
| 7-7-132     |                                                                                                    |
|             | none                                                                                                    |
|             |                                                                                                    |
|             | したものです。<br>ものも思いていたのです。<br>そのからにアン・アイストが「空気のからなこで、イベットを得たれただ」という一部にも思います。<br>だだが、アン・アイストが空気のからなこで、イベットを得たれただが、<br>生またまた。<br>などのことで、そのからできないでは、<br>生またまた。<br>こので、<br>していたいで、<br>していたいで、<br>していでいで、<br>していで、<br>していたいで、<br>していたいで、<br>していたいで、<br>していたいで、<br>していたいで、 |
| フライ         | たいためで                                                                                                    |
| 751         | Control     Control     Contro     Control     Control     Control     Control     Control                                                                                                    |
| 751         | Control     Control     Contro     Control     Control     Control     Control     Control                                                                                                    |
| 751         | (с. с. с. с. с. с. с. с. с. с. с. с. с. с                                                                                                    |
| 751         | Control         Control           Control         Control                                                                                                    |
| 751         |                                                                                                    |

画像は前ページで「イベントを作成する」をク リックした場合です。APEXのシステムに clubberiaの情報がコピーされた状態になってい ます。 iFLYERにイベントが登録されているが clubberiaに登録されていない場合 (APEX側で管理する場合)

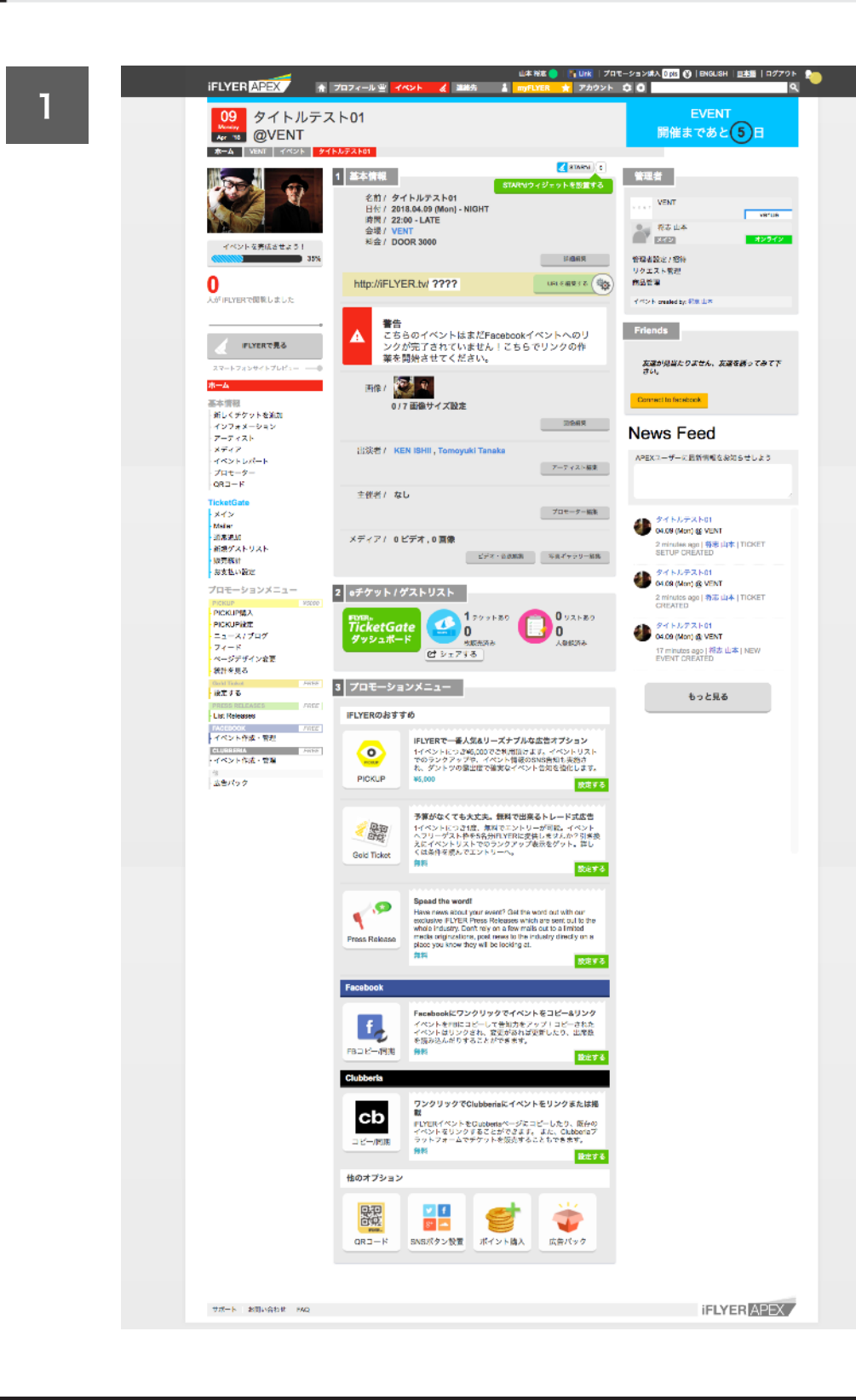

ページ下にある「clubberia」の部分より「作 成する」をクリックします。

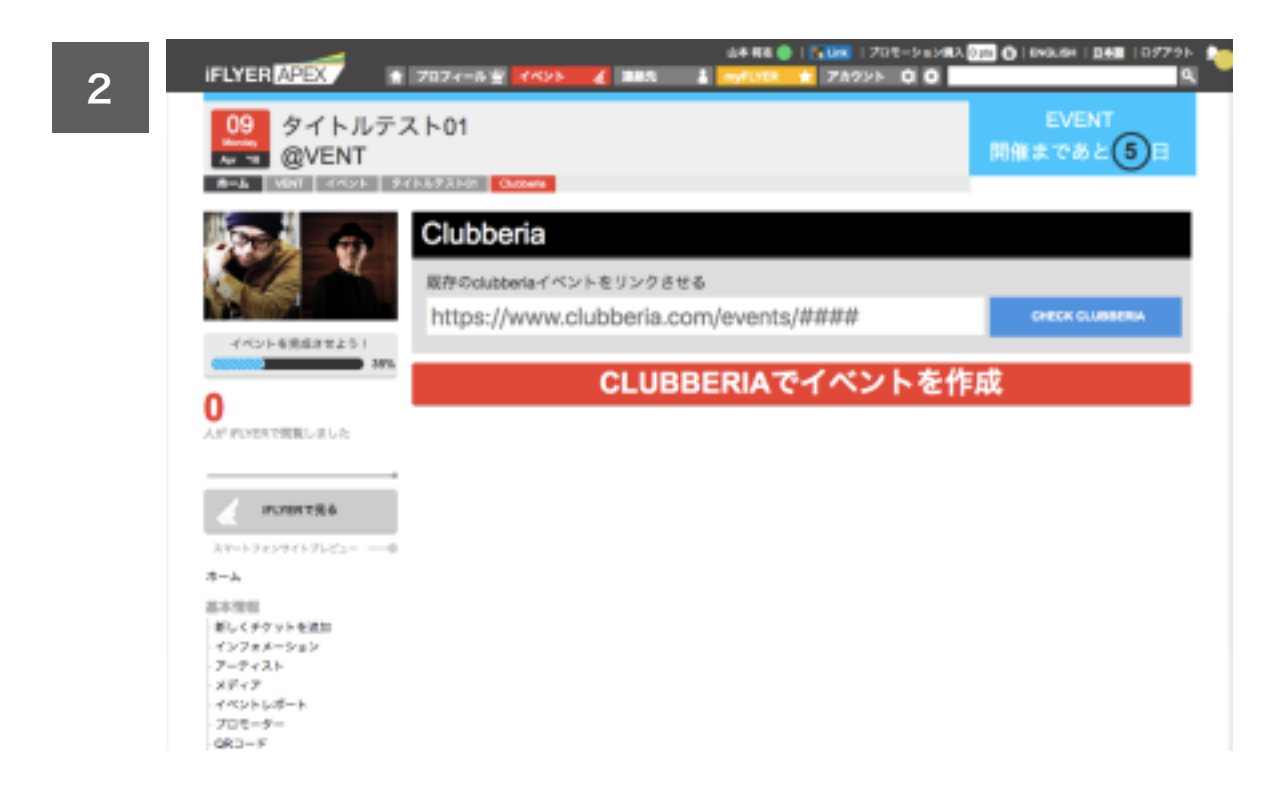

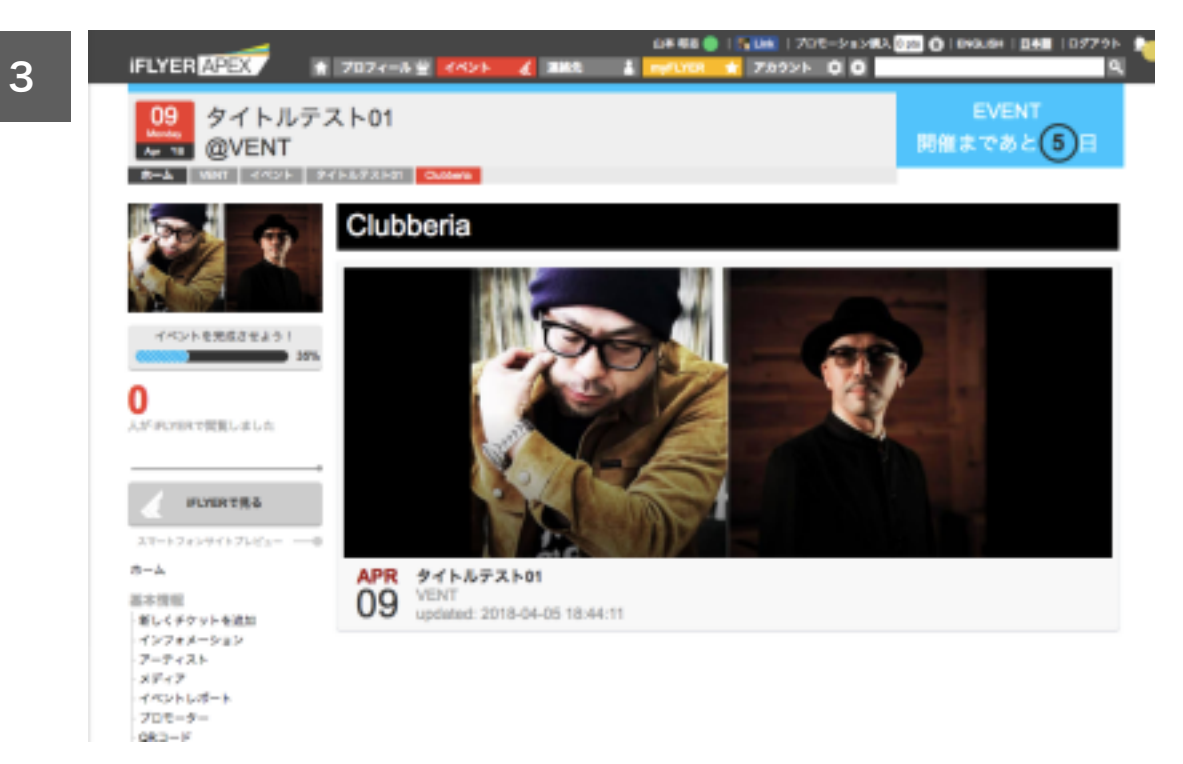

「clubberiaでイベントを作成」をクリックします。

APEX上にイベントが作成され、clubberiaにも イベントが作成されました。(次ページ参照)

clubberia

|   |            | MYPAGE                                                                                      |
|---|------------|---------------------------------------------------------------------------------------------|
|   | 2075G      | イベント管理                                                                                      |
|   | イベント管理     | chabberioでは、近期時、またはオーガテイザー様ご本人が主催するイベント情報を掲載することができます。<br>お下の原用で「白やのイベントをrabbaria」に発行しましょう! |
| = | - 登録イベント一覧 |                                                                                             |
|   | - 新現イベント登録 | 新規イベント空静 空静決みロイベントを編集する                                                                     |
|   | 会報管理       | 補助ての方へ                                                                                      |
|   | 89791      | ■クラベリアでは毎日をまざまなイベント情報が掲載されます。クラベリアでメンバー登録すれば、クラブイベントから野茶フェスま                                |
|   |            | で、大く使わずどんな言葉イベントでも無料で簡単に発着することができます。日本中のダンスミュージックファンへ向けて、あなら<br>のイベントを発信していきましょう!           |
|   |            | 江敏能イベントを登録する場合                                                                              |
|   |            | 10000-0700001 CBART<br>1<br>10-00001 CBART                                                  |
|   |            | ※全集が見つからない場合は新たに登録する必要がございます。 会場登録はこちらよう行ってください                                             |
|   |            | 【イベント領域登録】 で必須須回を入力後、確認ギタンを押して登録会了です<br>1                                                   |
|   |            | テラベリアのスタッフが生物されたイベント情報の確認を行い、同語な行わば公開します                                                    |
|   |            | ②金融設合のイベントを編集する場合<br>【金融イベントー版】 に進みます                                                       |
|   |            | 登録課本のイベントー盤が表示されるので、後正したいイベント情報の「編集する」ボタンセクリックします                                           |
|   |            | 修正対象の項目を修正後、確認ポタンを押して編集定了です<br>1                                                            |
|   |            | クラベリアホスタッフが登録されたイベント情報の確認を行い、問題なければ公開します                                                    |
|   |            | 新聞イベント生態                                                                                    |
|   |            |                                                                                             |
|   |            |                                                                                             |
|   |            |                                                                                             |

### 「新規イベント登録」をクリックします。

| 2 | cb | NEWS   | EVENTS | VEHILES | annous     | MUDC            | VEHDE                 | PODCARTS   | ARTISTS |           |                        | Q     |
|---|----|--------|--------|---------|------------|-----------------|-----------------------|------------|---------|-----------|------------------------|-------|
| 2 |    |        |        |         |            | N               | IYPAGE                |            |         |           |                        |       |
|   |    | 2998   |        |         | イベント管理     |                 |                       |            |         |           |                        | _     |
|   |    | イベント間  |        |         | STEM       | 67              | 192                   | 61393      |         | 5709-6    | \$1045                 |       |
|   | _  | - 登録イ  | <>i-it |         | 24890      | 2494            | 4.0010                | イベント開設     | 210     |           | 2027                   |       |
|   |    | - 8984 | ペント登録  |         | 由極進於       |                 |                       |            |         |           |                        |       |
|   |    | 会場管理   |        |         | イベントが開催される | 会場を検索して         | ERLET, AT             | アの検索フォームに) | 日本を入力し  | て会場を運営してす | an.                    |       |
|   |    | 89791  |        |         | 会場が思うからない  | 401.042         | 12.1111月全場(           | を生態してくだかい。 |         |           |                        |       |
|   |    |        |        |         | womb       |                 |                       | (          | 2,      |           |                        |       |
|   |    |        |        |         | 会場を選択して下   | au-             |                       |            |         |           |                        |       |
|   |    |        |        |         | WOMBLOUN   | WOME<br>RECEIPT | OUNCE<br>EPILATE-IN V |            |         |           | 8217.6                 |       |
|   |    |        |        |         |            |                 |                       |            |         |           |                        |       |
|   |    |        |        |         | WOM        | WOME REPORT     | 27141-14              |            |         |           | 85.4.0                 |       |
|   |    |        |        |         | WOW        | 5               |                       |            |         |           |                        |       |
|   |    |        |        |         |            |                 |                       |            |         |           |                        |       |
|   |    |        |        |         |            |                 |                       |            |         |           |                        |       |
|   |    | club   | beria  |         |            |                 |                       |            |         | -         |                        |       |
|   |    | Charon |        |         |            |                 |                       |            |         |           |                        |       |
|   |    | * 1    | • 0    |         |            |                 |                       |            |         | Capyright | CCLARGES AT Sprin resu | rveni |

開催会場の「**選択する」**をクリックしま す。

| 2 cb | NEWS EVENTS VEHICLE           | annous Music              | VEHOS              | PODCARTS ARTISTS          |            | D INVIAN         |
|------|-------------------------------|---------------------------|--------------------|---------------------------|------------|------------------|
| 3    |                               |                           | MYPAGE             |                           |            | 949-01<br>087734 |
|      | 2025                          | イベント管理                    |                    |                           |            |                  |
|      | イベント管理                        | 571H<br>会確選択              | 57093<br>ステジュール機器  | STEPS<br>A KAN HER REPORT | 572P4      | \$10P5<br>2010.7 |
| =    | - 世録イベント一覧<br>- 新現イベント生験      |                           |                    |                           |            |                  |
|      | 会秘密理                          | スケジュール確認<br>下記は高的した会場に登録さ | 1814-147-147-24    | ールです。あなたのイベントが目           | 録されていない場合は | (4-5-1400200)    |
|      | D97*71                        | キクリックしてイベントを登録し           | ましょう、同に登録され、       | (いる場合は、そのイベント情報           | を転散しましょう。  |                  |
|      |                               |                           |                    |                           |            |                  |
|      |                               |                           | IS-F<br>INGRE      |                           |            |                  |
| 4 cb | NEWS EVENTS VEHICS            | articult Multic           | VEHDS              | PODCARTS ANTITS           | •          | anarat C         |
|      |                               |                           | MYPAGE             |                           |            |                  |
|      | 全部装施                          | イベント管理                    |                    |                           |            |                  |
|      | イベント聖意                        | <u>571日</u><br>会考虑的       | 5710P2<br>ステジュール機器 | STEP3<br>イベント情報登録         | 57274      | \$1045<br>2010/7 |
| =    | <ul> <li>         ・</li></ul> |                           |                    |                           |            |                  |

ttps://Byer.tv/event. 00

从下の必須項目にど入力の上、イベント情報を登録してください。

表示する :

 $4 \ge 6 - 1$ 

イベント情報登録

ジイトへの表示反映・

\*は入力必要の項目になります。

MESTO Jopantour2018 of ADAMLounge Hosted by NADKI KATAYAMA (D ADAM Lounge / 2018-04-08

#### 「イベント情報登録」をクリックします。

iFLYERに登録されているイベント詳細ペー ジのURLを空欄に入力します。対象イベン トが表示されるので「インポート」をク リックします。

clubberia

会研究理

0777F

|   |          |               | MYPAGE                |                        |                           |
|---|----------|---------------|-----------------------|------------------------|---------------------------|
|   | 2928     | イベント管理        |                       |                        |                           |
|   | イベント管理   | (ITH<br>会場選択  | 57093<br>スケジュール単数     | STEPS                  | 5094 51<br>2.07/0.027 2.0 |
| = | 登録イベント一覧 |               |                       |                        |                           |
|   | 新現イベント登録 | FUCED 20050   |                       |                        |                           |
|   | 会销售限     |               |                       |                        |                           |
|   | 89791    | イベント情報登録<br>  | (0上、イベント情報を登録<br>(0上、 | してくだかい。                |                           |
|   |          | サイトへの表示反映。    | A015 :                |                        |                           |
|   |          | メロ連載          |                       |                        |                           |
|   |          | 52.HBB        |                       | 2010<br>2010           |                           |
|   |          | 75-1ヤー東原      |                       |                        |                           |
|   |          | {<>>\$\$      | MESTO Jopen           | tour2018 of ADAM.ounge | Hosted by NACIO KATAYAMA  |
|   |          | イベントタイトル(英雄)  |                       |                        |                           |
|   |          | <b>778466</b> | MESTO Jopen           | tour2018 at ADAMLounge | Hosted by MACKI EXTAVAMIN |
|   |          |               |                       |                        |                           |

iFLYERのイベント情報がclubberiaへ反映 されます。必要に応じて編集し、ページ下 にある「確認」をクリックします。次の確 認ページで問題なければ「登録」をク リックします。 Q

P26

| <b>^</b> | cb | NEWS    | IVINTS    | VINUES | ARTCUS | MUSIC        | VIDEDS               | PODCARTS      | ARTISTS    |            | ann suid       | a |
|----------|----|---------|-----------|--------|--------|--------------|----------------------|---------------|------------|------------|----------------|---|
| 6        | _  |         |           |        |        |              |                      |               |            |            | <b>#4</b> ==_0 |   |
|          |    |         |           |        |        |              | MYPAGE               |               |            |            | 0,779+         |   |
|          |    | 217.918 |           |        | イベント管理 |              |                      |               |            |            |                | _ |
|          |    | イベント管理  |           |        |        | <b>9</b> 464 | 72103                |               |            |            | 21 編集/5        |   |
|          |    | - 豊穣イベ  | :>>-mail: |        | 19     | Ø 101        |                      |               |            |            | 0.48+4         |   |
|          |    | - #8/1~ | ント登録      |        |        |              |                      |               |            |            | × 100 F S      |   |
|          |    |         |           |        |        |              |                      |               |            |            |                |   |
|          |    | 全球管理    |           |        | INV/   | KATAY        | ) Jopantour20<br>XMA | OIE at ADAMLE | unge Hoste | d by NAOKI | 日 開催する         |   |
|          |    | 0779F   |           |        | 08     | @ NOM        |                      |               |            |            | 2,88114        |   |
|          |    |         |           |        |        |              |                      |               |            |            | × 80975        |   |
|          |    |         |           |        |        |              |                      | 1             |            |            |                |   |
|          |    | clubb   | eria      |        |        |              |                      |               | NARR       | 7964-455-  | alli-son att   |   |

clubberiaにもイベントが登録されました。 clubberiaで承認作業が行われるため、反 映には2営業日ほどかかります。

Р27 Q

イベントは双方に登録済みで iFLYERで販売しているチケットを clubberiaでも販売したい場合

| 1 |   |                                                            | MYPAGE                                                                                                    | 67748E                     |
|---|---|------------------------------------------------------------|----------------------------------------------------------------------------------------------------|----------------------------|
|   |   | 2.054                                                      | イベント管理                                                                                                    |                            |
|   |   | イベント管理                                                     | \$414-72102                                                                                                    | 10 8871                    |
|   | _ | - 登録(ペン)-覧                                                 | 19                                                                                                    | 0.8876                     |
|   | - | 100 / 100                                                  |                                                                                                    | × 870 7 5                  |
|   |   | - RR1-27128                                                |                                                                                                    |                            |
|   |   | 公司管理                                                       | MESTO Japantour2016 at ADAMLounge Hosted by NADKI<br>KATAYAMA                                                                                                    | 88815                      |
|   |   | 05791                                                      |                                                                                                    | 0.4875                     |
|   |   |                                                            | Contact 2 Year Anniversory - Part 1-<br>@ Contact<br>Contact 2 Year Anniversory - Part 1-<br>@ Contact<br>Contact 2 Year Anniversory - Part 1-                                                                                                    | 0 8875<br>0 8975<br>× 8975 |
|   |   |                                                            |                                                                                                    |                            |
| 2 | æ |                                                            |                                                                                                    | -                          |
| 2 | æ | MAN 2007 MM                                                | I MYPAGE                                                                                                    |                            |
| 2 |   |                                                            | -<br>                                                                                                    |                            |
| 2 | • | NUM 2007 100                                               | INTERNATION NOTE         NOTE         NOTE |                            |
| 2 |   | 2022 2023 202<br>2022<br>2022<br>2022<br>2022<br>2022<br>2 | AND AND AND AND AND AND AND AND AND AND                                                                                                    |                            |

11.88

.....

## MY PAGEにログインします。イベント管 理ページから、clubberiaでも販売したい イベントを選び「編集する」をクリックし ます。

同日、同会場のイベントをシステムが自動 で検知します。表示されたものが正しかっ たら「リンク」をクリックします。表示さ れなかったらiFLYERに登録されているイ ベント詳細ページのURLを空欄に入れて 検索し、表示されたのものを「リンク」 させます。これによりチケットがclubberia でも販売されました。

2000

## 株式会社クラベリア

<u>info@clubberia.com</u> 03-6681-5326 担当:山本